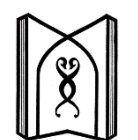

دانشگاه علوم پزشکی و خدمات بهداشتی، درمانی تبریز مدیریت امور بین الملل

راهنمای ثبت نام در سامانه سازمان امور دانشجویان (سامانه SAORG)

## توجه:

۱- این راهنما برای متقاضیان غیر ایرانی تحصیل در دانشگاه علوم پزشکی تبریز تدوین شده است. ۲- متقاضیان غیر ایرانی تحصیل در دانشگاه علوم پزشکی تبریز بایستی ابتدا در سامانه سازمان امور دانشجویان به آدرس http://saorg.ir/ که سامانه SAORG نامیده می شود ثبت نام نمایند.

۳- پس از ثبت نام در سامانه برای هر متقاضی یک کد **پنج رقمی** با عنوان کد رهگیری یا همان شماره پرونده توسط سامانه صادر می شود.

۴- ارائه کد رهگیری برای درخواست تحصیل در دانشگاه ضروری بوده و علاوه بر آن متقاضیان می توانند با استفاده از این کد مراحل بررسی

درخواست و پذیرش خود را از طریق سامانه پیگیری نمایند.

۵- اطلاعاتی که برای تکمیل سامانه لازم است به شرح زیر است: ( این اطلاعات توسط متقاضی در سامانه تکمیل خواهد شد.)

| نام شهر محل سکونت در ایران یا کشور متبوع       | مشخصات خانواده | اطلاعات تحصيلي               | مشخصات فردي      | مشخصات مدرك اقامتي |
|------------------------------------------------|----------------|------------------------------|------------------|--------------------|
| - کد پستی* (یا صفر یا ۱۰ رقم)                  | – نام *        | - آخرین مدرک تحصیلی*         | – نام*           | - شماره پاسپورت*   |
| - آدرس و تلفن در ایران یا کشور متبوع*          | - شغل*         | - رشته تحصیلی*               | - نام خانوادگی*  | – تاريخ صدور*      |
| – ایمیل*                                       | - مليت*        | - نام مرکز تحصیل*            | - تاريخ تولد*    | - محل صدور*        |
| - نوع مدرک اقامتی/شناسائی*                     | - نسبت*        | - نام دانشگاه مورد درخواست * | - محل تولد*      | - تاريخ اعتبار*    |
| – نوع رواديد*                                  |                | - مقطع مورد درخواست تحصيل*   | - جنسیت*         |                    |
| - شمارہ اختصاصی کارت آمایش                     |                | - رشته مورد درخواست*         | – مليت*          |                    |
| - نام جد برای تابعین کشورهای عربی <sup>*</sup> |                | - نحوه پذیرش                 | - کشور محل تولد* |                    |
| - آشنایان ایرانی یا غیر ایرانی ساکن ایران      |                | - کد ثبت نام سازمان معرف     | - دین/مذهب *     |                    |
|                                                |                |                              | - وضعيت تاهل*    |                    |
|                                                |                |                              | - تعداد فرزندان  |                    |
|                                                |                |                              | - شمارہ تلفن*    |                    |
|                                                |                |                              | - شماره موبايل*  |                    |

\* تکمیل موارد ستاره دار در سامانه اجباری است.

۶- مدارک لازم برای بارگذاری در سامانه به شرح زیر است:

- اسکن عکس پرسنلی با فرمت JPG با حجم حداکثر ۵۰ کیلوبایت
- اسکن صفحه مشخصات گذرنامه (صفحه اول) با فرمت JPG با حجم حداکثر ۱۰۰ کیلوبایت
- اسکن مدرک تحصیلی با فرمت JPG با حجم حداکثر ۱۰۰ کیلوبایت (آخرین مدرک تحصیلی باید رسمی و با مهر و امضای مراجع ذیصلاح باشد.)
  - jpeg quality=10 Quality: resolution up to 200 •

۷- مدارک باید قبلا براساس استاندارد تعیین شده تهیه و سپس هنگام ثبت نام در سامانه در صفحه مربوطه بارگذاری شود. بارگذاری مدارک آخرین مرحله تکمیل سامانه است در صورتیکه مدارک طبق استاندارد تهیه نشوند هنگام ثبت آنها سامانه پیام خطا ارسال نموده و تمام اطلاعات وارد شده در سامانه از بین خواهد رفت و باید مجددا اطلاعات را وارد سامانه نمود.

۸- برای استفاده از پورتال SAORG از مرورگر Google Chrome استفاده شود.

## برای ثبت نام در سامانه SAORG گام های زیر را دنبال کنید:

۱- مرور گر گوگل کروم را باز و آدرسِ saorg.ir را در آدرس بار مرور گر وارد نمایید.

| C Saor | g.ir |          |                      |      |   |
|--------|------|----------|----------------------|------|---|
|        |      |          |                      |      |   |
|        |      |          | Goo                  | ogle |   |
|        |      | Q Search | Google or type a URL |      | - |

## ۲- گزینه Foreign Students را کلیک کنید.

| A Not secure saorg.ir | 8                                                                                        |
|-----------------------|------------------------------------------------------------------------------------------|
|                       | Login Monday 12 October 2020 11:27 فارسدى English                                        |
|                       |                                                                                          |
| News                  | News list                                                                                |
|                       | ماموریت به بزوهشنگاه زنتیک برای تامین<br>نیارهای مرتبط با همکاری متخصصان سراسیر<br>کشتور |
|                       | News arcmve<br>Foreign Students<br>Foreign Students                                      |
|                       |                                                                                          |

۳- موارد درج شده در پورتال را مطالعه نموده و گزینه قبول را کلیک کنید.

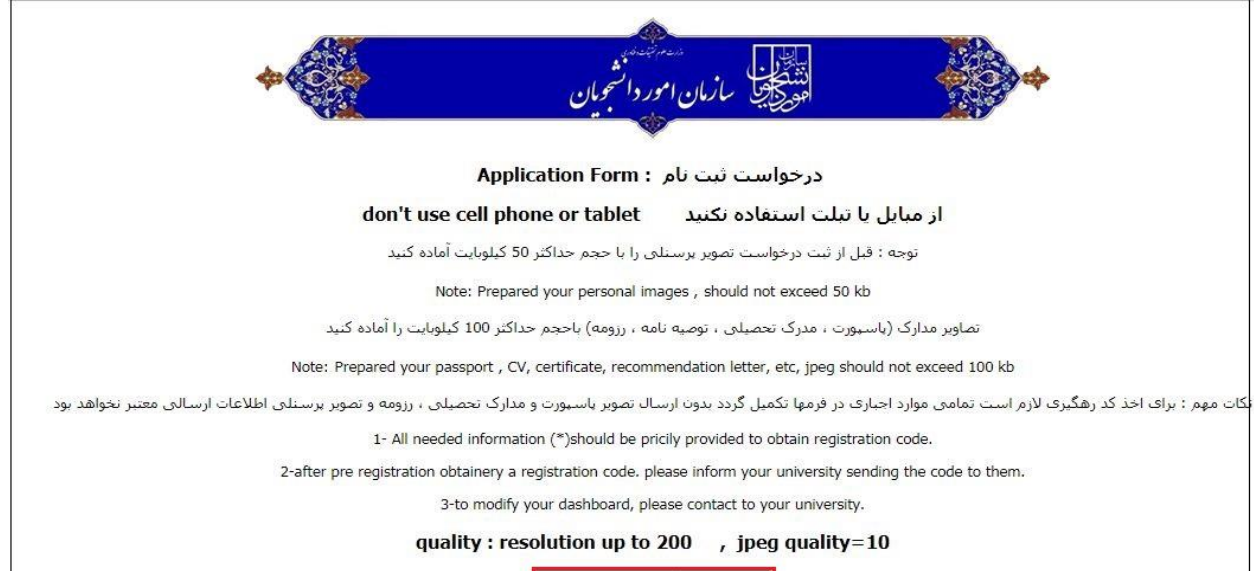

کیرل Accept

۴- در صورت آماده بودن مدارک لازم گزینه OK راکلیک کنید.

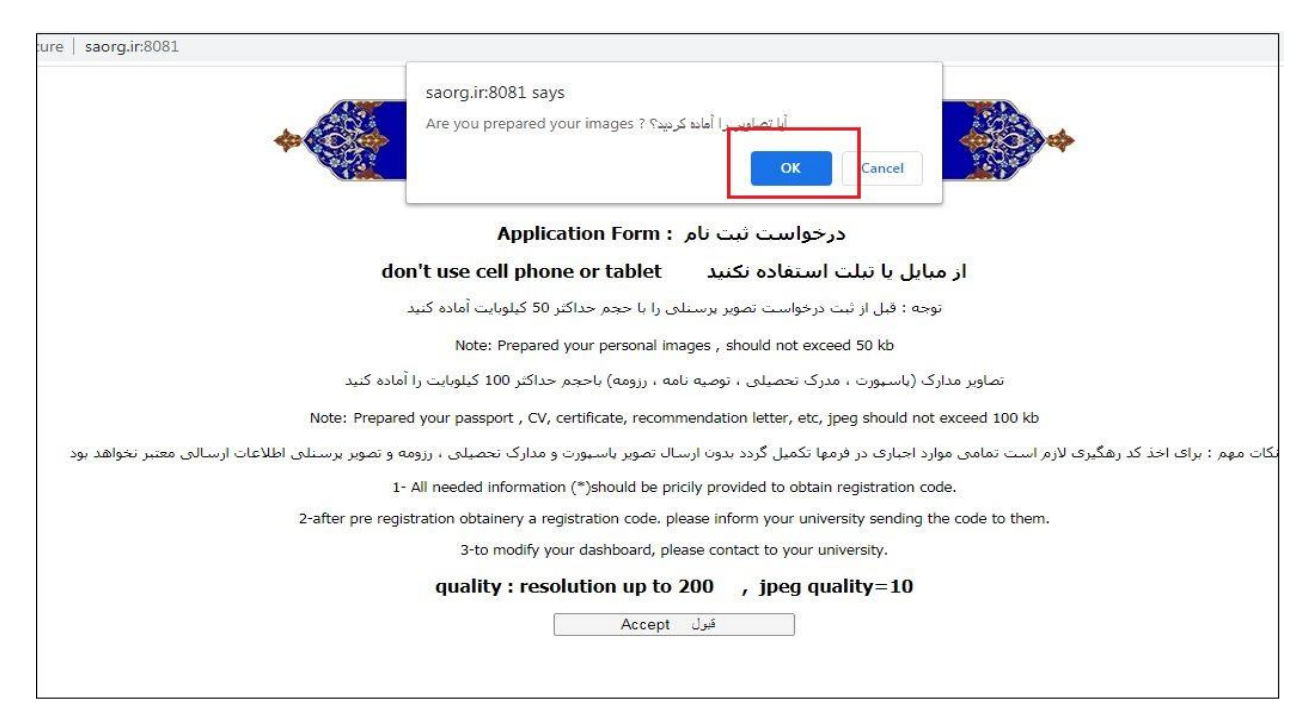

۵- مشخصات مدرک اقامتی و مشخصات فردی را تکمیل نموده و گزینه تائید را کلیک کنید.

|                          | *               | ى                   | مارمان امور دانشومار<br>بازمان امور دانشومار |                                                         | <b>*</b>                                                            |                                                                          |                                                                              |
|--------------------------|-----------------|---------------------|----------------------------------------------|---------------------------------------------------------|---------------------------------------------------------------------|--------------------------------------------------------------------------|------------------------------------------------------------------------------|
|                          |                 | Application N       | ew Login                                     | مدارک موردندیاز                                         |                                                                     |                                                                          |                                                                              |
|                          |                 | I                   | Personal detail.                             |                                                         |                                                                     |                                                                          |                                                                              |
|                          | مشخصات فردى     |                     |                                              | سایی                                                    | نصات مدرک اقامتی /شنا <mark>ر</mark>                                | مشخ                                                                      |                                                                              |
| Given Name:*             |                 | اسمر:               | نامر:                                        | Passport Number:*                                       |                                                                     | رقم الجواز سفر:                                                          | شماره پاسبورت:                                                               |
| Surname:*                |                 | لقب:                | نام خانوادگی:                                | Date of issue:*                                         |                                                                     | تاريخ المساله:                                                           | تاريخ صدور:                                                                  |
| Date of birth:           | 0 • / 0 • / 0 • | تاريخ الولاده:      | تاريخ تولد:                                  | Place of issue:*                                        |                                                                     | مكان المسالة:                                                            | محل صدور:                                                                    |
| city of birth:*          |                 | مكان الولاده:       | محل تولد:                                    | Validity of passport:*                                  | 0 - 10 - 10 -                                                       | صحه الجواز سفر:                                                          | تاريخ اعتبار:                                                                |
| Male/female:*            | 0 🗸             | ذكر/انثى:           | جنسیت:                                       |                                                         |                                                                     |                                                                          |                                                                              |
| Nationality:*            | 0               | جنسيه:              | مليت:                                        | عل شماره پاسپورت ثبت                                    | ه شناسایی بیش از 10 رقم  را درمه                                    | ی برگ سبز تردد : شماره                                                   | ا <mark>تباع افغانستانی</mark> دارا<br>نمایید                                |
| Country of birth:*       | 0               | بلدالولاده : 🗸      | کشور محل تولد :                              | دگی نمی شود .                                           | <b>ی</b> وارد نمایند ، درغیر اینصورت رسیا                           | بد همه اطلاعات را <mark>فارس</mark>                                      | ا <b>تباع افغانستانی :</b> با                                                |
| Religion/ Denomination:* | 0 🗸             | الدين/المذهب:       | دین/مذهب:                                    | رای بیش از یک دانشگاه در<br>می گردد و از ادامه تحصیل در | ِش نهایی وجود دارد و لذا ثبت نام ب<br>ب شده و درخواستهای شما باطل ه | جایی دانشگاه قبل از پذیر<br>کد رهگیری، تخلف محسو<br>ور ممانعت خواهید شد. | <b>توجه مهم :</b> امکان جاب<br>این سامانه و اخذ چند ا<br>کلیه دانشگاه های کش |
| Marital Status:*         | 0 🗸             | الحالة اجتماعية:    | وضعيت تاهل:                                  | ت شود،                                                  | مامی اطلاعات به زبان انگلیسی ثب                                     | <b>, و افغانستانی: ال</b> زاما ت                                         | سابر انباع غير ايرانى                                                        |
| Number of Children:      | 0               | عدد الاطفال:        | تعداد فرزندان:                               |                                                         |                                                                     |                                                                          |                                                                              |
| Phone number:*           |                 | رقم الهاتف:         | تلفن:                                        |                                                         |                                                                     |                                                                          |                                                                              |
| cell phone:*             |                 | رقم الهاتف المحمول: | مبایل :                                      | Second Provide Second                                   |                                                                     |                                                                          |                                                                              |
|                          |                 |                     |                                              | Accept and Next ه بعد                                   | تاييد و مفح                                                         |                                                                          |                                                                              |

| <b>\$</b>                                                                                 | يان                                | المتكليل سازمان اموردانشج                                                      | *                                                                                                    |
|-------------------------------------------------------------------------------------------|------------------------------------|--------------------------------------------------------------------------------|----------------------------------------------------------------------------------------------------|
|                                                                                           | Application Education              | دارک موردندباز New Login                                                       |                                                                                                    |
| ducational                                                                                |                                    | ىپلى                                                                           | اطلاعات تحص                                                                                               |
| Last academic de<br>Field of :<br>NName of acquisitions                                   | egree: 0 v *<br>study: *<br>place: | P.                                                                             | آخرین مدرک تحصیلی:<br>رشته تحصیلی:<br>نام مرکز محل تحصیل:                                                 |
|                                                                                           |                                    |                                                                                |                                                                                                    |
| Where do you want to study?                                                               |                                    | ه ومكان مورد درخواست تحصيل                                                     | مقطع ، رشته                                                                                               |
| Where do you want to study?<br>Choose location for admi                                   | ssion: 🗸                           | <mark>، ومكان مورد درخواست تحصيل</mark><br>* 0 - 0<br>0 - 0                    | مقطع ، رشته<br>نام دانشگاه مورد درخواست:                                                                  |
| Where do you want to study?<br>Choose location for admi<br>Required education             | v<br>ission: v<br>level 0          | ه ومکان مورد درخواست تحصیل<br>* 0 - 0<br>0 - 0<br>* ◄                          | مقطع ، رشته<br>نام دانشگاه مورد درخواست:<br>مقطع مورد درخواست تحصیل:                                      |
| Where do you want to study?<br>Choose location for admi<br>Required education<br>Required | ission:                            | ه ومکان مورد درخواست تحصیل<br>* 0 - 0 *<br>0 - 0 *<br>**<br>0 - 0 *            | مقطع ، رشته<br>نام دانشگاه مورد درخواست:<br>مقطع مورد درخواست تحصیل:<br>رشته مورد درخواست:                |
| Where do you want to study?<br>Choose location for admi<br>Required education<br>Required | ission:                            | ه ومکان مورد در خواست تحصیل<br>۵ - ۵ …<br>۵ - ۵ …<br>* •<br>۵ - ۵ …<br>۵ - ۵ … | مقطع ، رشنه<br>نام دانشگاه مورد درخواست:<br>مقطع مورد درخواست تحصیل:<br>رشته مورد درخواست:<br>نحوه پذیرش: |

۶- اطلاعات تحصیلی خواسته شده را تکمیل نموده و گزینه تائید را کلیک کنید.

۷- مشخصات دو نفر از افراد خانواده خود را وارد نموده و گزینه تائید را کلیک کنید.

| *                                                           | معرفین<br>مشکل ازمان امور دانشجویان<br>مهر کل بازمان امور دانشجویان               | *                                     |
|-------------------------------------------------------------|-----------------------------------------------------------------------------------|---------------------------------------|
| Application Education                                       | n Family New Login                                                                | مدارک موردندیان                       |
| ر و مادر)<br>Family me                                      | خصات دو نفر از افراد خانواده (اولویت با پد<br>mber information (father and mather | 2.110<br>)                            |
| Name:<br>Occupation:<br>Nationality: 0<br>Relationship: 0 • | *                                                                                 | نام:<br>شغل:<br>ملیت:<br>نسبت:        |
| Name:<br>Occupation:<br>Nationality: 0<br>Relationship: 0 ~ |                                                                                   | نام:<br>شعل:<br>مليت:<br>نسبت:        |
|                                                             |                                                                                   | تایید و صفحه بعد Accept and Next Page |

۸- اطلاعات خواسته شده را تکمیل نموده و گزینه تائید را کلیک نمایید.

| *                                                                                                    | المتكليل سازمان امور دانشجيان                                                                                                    | <b>*</b>                                                                                                    |
|----------------------------------------------------------------------------------------------------|----------------------------------------------------------------------------------------------------|----------------------------------------------------------------------------------------------------|
| Application Education                                                                                                    | Family Questions New Login                                                                                                    | مدارک موردتیاز                                                                                                    |
| other required information:                                                                                                    |                                                                                                    | اطلاعات موردنیاز                                                                                                    |
| current redisence address(country.city)*<br>Postal code (Zero or 10 number):*<br>Address , telephone No. of Residence in Iran or your country: *<br>Email address: *<br>Type of identification: *<br>Type of identification: *<br>Type of visa: *<br>If you are from arab contries please provide your grandfather's name<br>(إذا كانت حسينك هذي العربية. فغر مثل، الاسعر)<br>provide full contact and address of two of your Iranian friends or relatives who live in Iran. | د المعادي المعادي المع<br>معادي المعادي المعادي المعادي المعادي المعادي المعادي المعادي المعادي المعادي المعادي المعادي المعادي المعادي المعادي المعادي المعادي المعادي المعادي المعادي المعادي المعادي المعادي المعادي المعادي المعادي المعادي المعادي المعادي المعادي المعادي المعادي المعادي المعادي المعادي المعادي المعادي المعا<br>معادي المعادي المعادي المعادي المعادي المعادي المعادي المعادي المعادي المعادي المعادي المعادي المعادي المعادي المع معادي معادي المعادي المعادي المعادي المعادي المعادي المعادي المعادي المعادي المعادي المعادي المعادي المعادي المعادي الم | نام شهر محل سکونت در ایران با کشور متبوع<br>کد پستی : با با عدد صغر یا 10 رفم وارد شود<br>آدرس و تلفن در ایران یا کشور متبوع<br>ایمیل شما:<br>نوع روادید<br>نوع روادید<br>نام حد برای تابعین کشورهای عربی<br>تام حد برای تابعین کشورهای عربی |

۹- مدارک خود را که براساس استاندارد تعیین شده آماده نموده اید در سامانه بارگذاری نمایید. توجه داشته باشید در صورتیکه تصاویر مطابق با استاندارد تعیین شده نباشد گزینه ارسال فعال نخواهد شد. پس از بارگذاری مدارک گزینه صفحه بعد را کلیک کنید.

| للمراك لورتيل (مرابيل المراك (مرابيل المراك (مرابيل المراك)) ومرتيل (مرابيل مراك المراجع) ومرتيل (مرابيل مراجع) ومرتيل (مرابيل مراجع مراجع) ومرتيل (مراجع مراجع مرا<br>مراجع مراجع مراجع مراجع مراجع مراجع مراجع مراجع مراجع مراجع مراجع مراجع مراجع مراجع مراجع مراجع مراجع مراجع مراجع<br>مراجع مراجع مراجع مراجع مراجع مراجع مراجع مراجع مراجع مراجع مراجع مراجع مراجع مراجع مراجع مراجع مراجع مراجع مرا                                                                                                    |
|----------------------------------------------------------------------------------------------------|
| للداره فابل ارسالی باید منطبق با اندازه مندرع در شکل زیر باشد تا کرینه send فقاک گرد<br>Personal photo * : Maximum 50 kb: No file chosen [File]<br>:Width: Height: Sze حداکتر 100 کیلوبایت کریاهه:                                                                                                    |
| Personal photo * : Maximum 50 kb: No file chosen Choose File<br>:Width: Height: Size حداكتر 100 كيلوبايت   كدرامه: :Width: Height: Size حداكتر 100 كيلوبايت                                                                                                    |
|                                                                                                    |
| تعداكتر 100 كيلو بايت المحمد المعني المحمد المحمد المحم<br>المحمد المحمد المحمد المحمد المحمد المحمد المحمد المحمد المحمد المحم<br>المحمد المحمد المحمد المحمد المحمد المحمد المحمد المحمد المحمد المحمد المحمد المحمد المحمد المحمد المحمد المحم المحمد المحم<br>المحمد المحمد المحمد المحمد المحمد المحمد المحمد المحمد المحمد المحمد المحمد المحمد المحمد المحمد المحمد المحمد المحمد المحمد المحمد المحمد المحمد المحمد المحمد المحمد المحمد المحمد المحمد المحمد المحمد المحمد المحمد المحمد المحمد المحمد المحمد المحمد المحمد المحمد المحمد المحمد المحمد المحمد المحم<br>المحمد المحمد المحمد المحمد المحمد المحمد المحمد المحمد المحمد المحمد المحمد المحمد المحمد المحمد المحمد المحم المحمد المحمد المحمد المحمد المحمد المحمد المحمد المحمد المحمد المحم المحمد المحمد المحمد المحمد المحمد المحمد المحمد الم |
| ی مدرک تحصیلی * معالی مدرک تحصیلی * مداکر 100 کیلو بایت * Graduation certificate Image * :Max 100 kb :Size No file chosen Choose File تمویر مدرک تحصیلی * حداکتر 100 کیلو بایت                                                                                                    |
| تسایر مدارک با بیش دانشگاهی حداکثر 100 کیلو بابت Recommendation letter : Max 100 kb : :Size No file chosen Choose File                                                                                                    |
| کا V Image : Maximum 100 kb : Size No file chosen Choose File حداکثر 100 کیلو بایت Size No file chosen Choose File                                                                                                    |
|                                                                                                    |
| only JPG format :<br>resolution up to 200 قابل قبوك است<br>jpeg quality=10 مفتحه بعد Page عابل                                                                                                    |

 ۱۰ در صورت ارسال شدن مدارک کد رهگیری از طریق سامانه صادر خواهد شد. از کد صادر شده پرینت یا اسکرین شات گرفته و یا آن را یادداشت کنید. کد صادر شده را به دانشگاه مورد نظر خود ارسال نمایید. با این کد می توانید مراحل بررسی درخواست و پذیرش خود را پیگیری نمایید.

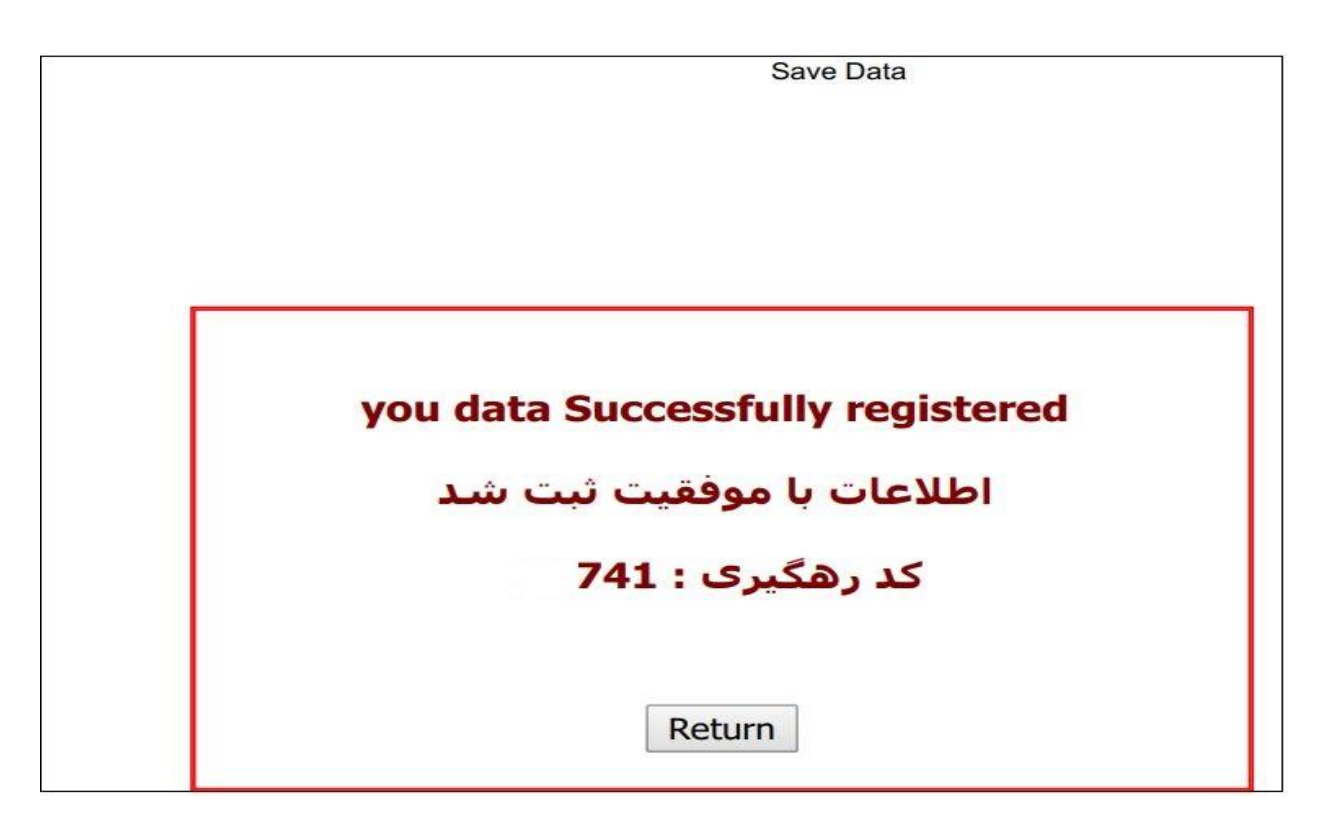